## В. В. Суханьков,

учитель математики высшей категории

## Алгоритм создания новых тестов в редакторе VBA

| Microsoft Visual Basic for Applications - Квадратные неравенства-3.xlsm - [Module1 (Code)]                                                                                                    | В редакторе Visual Basic                                                                                   |
|----------------------------------------------------------------------------------------------------|----------------------------------------------------------------------------------------------------|
| 🤻 File Edit View Insert Format Debug Run Iools Add-Ins Window Help                                                                                                    | Johannan donus (UserForm)                                                                                  |
| : M  - J   X = C AA = C + N = M = M = M = M = M = M = M = M = M =                                                                                                    | дооавляем формы (Озентонин,                                                                                |
| (General)                                                                                                    | "UserForm2, UserForm3 и                                                                                    |
| Public Res Long     Public rez As Long     Module1     - П UserForm1                                                                                                    | модуль (Module1).                                                                                          |
| Image: SerForm 2 Public b10 As String   Image: SerForm 3 Public b9 As String   Image: SerForm 3 Public b9 As String   Image: Public b10 As String Public b10 As String   Image: Public b10 As String Public b10 As String   Image: Public b2 As String Public b10 As String   Image: Public b10 As String Public b10 As String   Image: Public b10 As String Public b10 As String   Image: Public b10 As String Public b10 As String   Image: Public b10 As String Public b10 As String   Image: Public b2 As String Public b2 As String                                                                                                    | Чтобы переменные и их<br>значения были доступны в<br>любом фрагменте программы,<br>объявляем их в Module1. |
| Public Const vern As String = "BepHo"<br>Public Const nevern As String = "HeBepHo"                                                                                                    |                                                                                                    |
| КВАЛРАТНЫЕ НЕРАВЕНСТВА                                                                                                    | Код для обработки теста                                                                                    |
|                                                                                                    | Private Sub                                                                                                |
| новый тест, задания заменяем                                                                                                    | CommandButton1 Click()                                                                                     |
| на актуальные                                                                                                    | If OptionButton3.Value = True                                                                              |
| A1 Parture representation $y^2 - 2y - 8 < 0$                                                                                                    | Then                                                                                                    |
| 1) $(-\infty; -2] \cup [4; +\infty)$ 2) $(-\infty; -2) \cup (4; +\infty)$ 3aganue 1                                                                                                    | h1 = vern                                                                                                  |
| 3) (-2; 4) 4) [-2; 4] C [1] C 2 ● 3 C 4                                                                                                    | rez = 1                                                                                                    |
| А2. Найдите множество решений неравенства x <sup>2</sup> ≥100. Задание2                                                                                                    | Else                                                                                                    |
| 1) $(-\infty; -10] \cup [10; +\infty)$ 2) $(-\infty; -10) \cup (10; +\infty)$<br>3) $(-10; 10)$ 4) $[-10; 10]$ • 1 C 2 C 3 C 4                                                                                                    | h1 = nevern                                                                                                |
| A2 The neuron and a second second $2x^3 - 4x + t = 0$ the second second | End If                                                                                                    |
| два корня?                                                                                                    | If OptionButton5 Value – True                                                                              |
| 1) $t > 2$ 2) $t \le 2$ 3) $t \ge 2$ 4) $t < 2$ C 1 C 2 C 3 $\clubsuit 4$                                                                                                    | Then                                                                                                    |
|                                                                                                    | $h_{2} = v_{0}r_{2}$                                                                                       |
| 1) (a a) 3aganue 4 3aganue 4                                                                                                    |                                                                                                    |
| $\begin{array}{cccccccccccccccccccccccccccccccccccc$                                                                                                    | rez = rez + 1                                                                                              |
|                                                                                                    |                                                                                                    |
|                                                                                                    | b2 = nevern                                                                                                |
|                                                                                                    | End If                                                                                                    |

| указанием номера кнопки. Так, в первом задании,<br>правильный ответ соответствует нажатию кнопки 3 Тhen<br>b3 = vern |
|----------------------------------------------------------------------------------------------------|
| правильный ответ соответствует нажатию кнопки 3 $\begin{vmatrix} b3 = vern \\ roz = roz + 1 \end{vmatrix}$           |
|                                                                                                    |
| IeZ = IeZ + 1                                                                                                    |
| (OptionButton3.Value = True) Else                                                                                    |
| b3 = nevern                                                                                                    |
| End If                                                                                                    |
| If OptionButton16.Value = True                                                                                       |
| Then                                                                                                    |
| b4 = vern                                                                                                    |
| rez = rez + 1                                                                                                    |
| Else                                                                                                    |
| b4 = nevern                                                                                                    |
| End If                                                                                                    |
| UserForm2.Hide                                                                                                    |
| UserForm3.Show                                                                                                    |
| End Sub                                                                                                    |
| UserForm3 Код для заданий теста без                                                                                  |
| <i>КВАДРАТНЫЕ НЕРАВЕНСТВА</i> выбора вариантов ответов                                                               |
| Private Sub                                                                                                    |
| CommandButton1_Click()                                                                                               |
| При необходимости получить новый тест $c7 = TextBox1$                                                                |
| If $c7 = 5$ Then                                                                                                    |
| b5 = vern                                                                                                    |
| Найдите количество целых решений неравенства — $rez = rez + 1$                                                       |
| $-x^2 + 4x + 1 > 0$ Else                                                                                             |
| b5 = nevern                                                                                                    |
| End If                                                                                                    |
| Range("b2").Formula = Time()                                                                                         |
| Cells(6, 2) = b1                                                                                                    |
| Cells(7, 2) = b2                                                                                                    |
| Cells(8, 2) = b3                                                                                                    |
| Cells(9, 2) = b4                                                                                                    |
| Вернуться Завершить Cells(10, 2) = b5                                                                                |
| В ячейку вволим правильный ответ и нажимаем Cells(16, 2) = kolvopop                                                  |
| либо «завершить». либо «вернуться» для $Cells(17, 2) = rez * 2$                                                      |
| коррекции.                                                                                                    |
| Вторая часть кола направлена лля вывола Unload UserForm2                                                             |
| результатов выполнения теста на лист XL. На End Sub                                                                  |

| следующем изображении, показано, как это                                                                                                    | Private Sub                     |
|----------------------------------------------------------------------------------------------------|---------------------------------|
| выглядит на листе.                                                                                                    | CommandButton2_Click()          |
|                                                                                                    | UserForm3.Hide                  |
|                                                                                                    | UserForm2.Show                  |
|                                                                                                    | End Sub                         |
|                                                                                                    |                                 |
|                                                                                                    |                                 |
|                                                                                                    |                                 |
|                                                                                                    |                                 |
|                                                                                                    |                                 |
|                                                                                                    |                                 |
|                                                                                                    |                                 |
|                                                                                                    |                                 |
|                                                                                                    |                                 |
|                                                                                                    |                                 |
|                                                                                                    |                                 |
| ФАЙЛ ГЛАВНАЯ ВСТАВКА РАЗМЕТКА СТРАНИЦЫ ФОРМУЛЫ                                                                                                    | На лист выводятся результаты,   |
| $ \begin{array}{c} \bullet \\ \bullet \\ \bullet \\ \bullet \\ \bullet \end{array} \\ \bullet \end{array} \\ \bullet \\ \bullet \end{array} \\ \bullet \\ \bullet$ | время выполнения количество     |
| Вставить → → К Ц + ⊞ + ◇ + ▲ + ≡ = = ∈ ∈ ∈ ⊟ +                                                                                                    |                                 |
| Буфер обмена 🕼 Шрифт Га Выравнивание Га                                                                                                    | попыток. В данном случае        |
| $\begin{array}{cccccccccccccccccccccccccccccccccccc$                                                                                                    | выволится отметка по            |
| а в <b>с</b><br>1 Начало теста 13:17:25                                                                                                    |                                 |
| 2 Окончание теста 13:22:13                                                                                                    | десятибалльной системе, можно   |
| з Фамилия,имя Суханьков Вячеслав                                                                                                    | просто выволить количество      |
| 4 Класс учитель<br>5 Номер задания                                                                                                    |                                 |
| 6 1 верно                                                                                                    | правильно выполненных           |
| 7 2 верно                                                                                                    | заланий. Лля этого лостаточно в |
| 8 3 верно                                                                                                    |                                 |
| у 4 верно<br>10 <b>5 верно</b>                                                                                                    | выделенной строке кода          |
| 11 6                                                                                                    | заменить:                       |
| 12 <b>7</b>                                                                                                    |                                 |
| 13 <b>8</b><br>14 <b>9</b>                                                                                                    | Cells(17, 2) = rez * 2 Ha       |
| 15 <b>10</b>                                                                                                    | Cells(17, 2) = rez.             |
| 16 количество попыток 1                                                                                                    |                                 |
| 17 Ваш результат 10                                                                                                    | Для получения нового теста      |
|                                                                                                    | достаточно вставить 2 картинки  |
|                                                                                                    | и поменять номера кнопок с      |
|                                                                                                    | правильными ответами.           |
|                                                                                                    | L                               |